# Pokyny k vyplnění dotazníkového šetření

Vážená paní ředitelko, vážený pane řediteli,

dotazníkové šetření je určeno všem mateřským školám (MŠ), základním školám (ZŠ), střediskům volného času (SVČ), školním družinám (ŠD), školním klubům (ŠK) a základním uměleckým školám (ZUŠ) zapsaným ve školském rejstříku<sup>1</sup>.

Vyplnění dotazníku je povinné pro MŠ a ZŠ, které se zúčastnily výzvy Šablony pro MŠ a ZŠ I. Pro ostatní subjekty je vyplnění dotazníku dobrovolné. Je však podmínkou pro možnost účastnit se výzvy Šablony II.

#### Dotazník je zpřístupněn ve dvou fázích:

- Offline verze příprava na vyplnění dotazníky jsou zveřejněny společně s avízem výzvy Šablony II. <u>Doporučujeme dotazník prostudovat a vyplnit jako předlohu pro ostrou online</u> <u>verzi.</u> V době vyhlášení pak bude škola/školské zařízení připraveno na vyplnění online verze.
- 2) Online verze online verze bude zpřístupněna k vyplnění ve webovém rozhraní <u>https://sberdat.uiv.cz/login</u> nejdříve k datu vyhlášení výzvy Šablony II (konkrétní termíny dle typu žadatele/příjemce viz níže). Pro vyplnění online verze je možné využít připravené offline verze dotazníku.

#### Hlavní cíle dotazníkového šetření:

- vyhodnocení změny stavu MŠ a ZŠ, které se účastní výzvy Šablony pro MŠ a ZŠ I;
- vyhodnocení výchozího stavu škol a školských zařízení pro zájmové vzdělávání (MŠ, ZŠ, SVČ,
  ŠD, ŠK a ZUŠ) před podáním žádosti o podporu v rámci výzvy Šablony II.

Pokyny pro vyplnění pro příjemce projektů výzvy Šablony I a jednotlivé oprávněné žadatele výzvy Šablony II.:

- 1) MŠ a ZŠ, které se účastní/ly výzvy Šablony pro MŠ a ZŠ I:
  - a. Dotazník slouží ke zjištění, zda oproti prvotnímu vyplnění dotazníku došlo ke zlepšení a posunu školy. Pro školy, které v projektu realizovaly aktivity spojené s indikátorem 5 10 10 – Počet organizací, ve kterých se zvýšila kvalita výchovy a vzdělávání a proinkluzivnost, slouží prokázání zlepšení navíc k doložení dosažení cílové hodnoty indikátoru.

Aby bylo možné cílovou hodnotu indikátoru vykázat v závěrečné zprávě o realizaci projektu, je potřeba dosáhnout výsleku: ZLEPŠENÍ. Zlepšením se myslí jakákoliv pozitivní změna (tedy minimálně o hodnotu 0,01) viz obrázek:

<sup>&</sup>lt;sup>1</sup> Nezřizovaným organizačními složkami státu a zřizovaným Ministerstvem školství, mládeže a tělovýchovy.

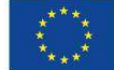

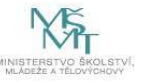

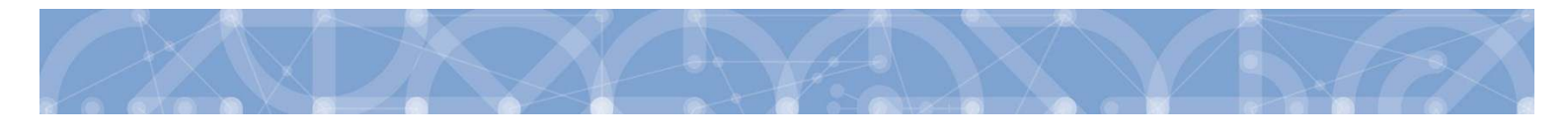

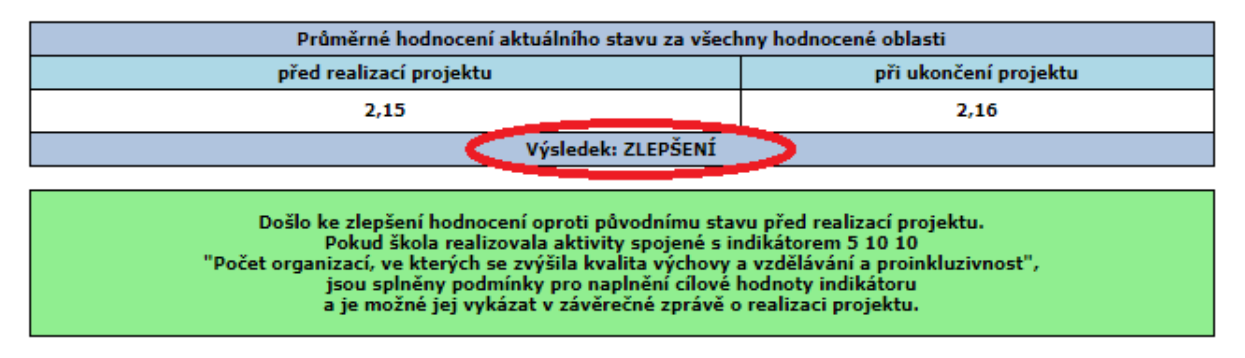

Další možné varianty výsledku dotazníku jsou: BEZE ZMĚNY, nebo ZHORŠENÍ. V tomto případě není možné cílovou hodnotu indikátoru vykázat. Informační hláška pod výsledkem vypadá takto:

Nedošlo ke zlepšení hodnocení oproti původnímu stavu před realizací projektu. Pokud škola realizovala aktivity spojené s indikátorem 5 10 10 "Počet organizací, ve kterých se zvýšila kvalita výchovy a vzdělávání a proinkluzivnost", nejsou splněny podmínky pro naplnění cílové hodnoty indikátoru a není možné jej vykázat v závěrečné zprávě o realizaci projektu.

- b. Aby bylo možné porovnat situaci na škole s prvním vyplněním dotazníku před vyhlášením výzvy Šablony pro MŠ a ZŠ I, je dotazník (v online verzi) zobrazen ve stavu, ve kterém byl finalizován při prvním vyplnění, tj. včetně vyplněných jednotlivých otázek.
- c. Školy vyplňují hodnocení pro všechny oblasti a části dotazníku<sup>2</sup>.
- d. <u>Dalším cílem dotazníku je stanovení výchozího stavu a potřeb škol v oblastech</u> podporovaných ve výzvě Šablony II. K tomuto cíli slouží jedno vyplnění stejného dotazníku.
- e. Online vyplnění dotazníku je školám umožněno individuálně <u>nejdříve 6 měsíců</u> před ukončením projektu výzvy Šablony I a nejpozději <u>do data konce realizace projektu</u>.
  O zpřístupnění online verze dotazníku k vyplnění je škola informována e-mailem ze strany MŠMT<sup>3</sup>.
- f. Po vyplnění dotazníku dojde automaticky k jeho vyhodnocení a jsou vygenerovány <u>2 výstupy</u>:
  - <u>Závěrečný pro ukončení projektu ve výzvě Šablony pro MŠ a ZŠ I</u> s vyhodnocením jednotlivých oblastí a s informací, zda došlo k posunu oproti prvnímu dotazníku či nikoliv. <u>Tento výstup je povinnou přílohou závěrečné zprávy o realizaci projektu</u> výzvy Šablony pro MŠ a ZŠ I.
  - <u>Vstupní pro výzvu Šablony II</u> s vyhodnocením jednotlivých oblastí. V dotazníku je zvýrazněna <u>nejslabší oblast, pro kterou škola musí v projektu vybrat alespoň jednu</u> šablonu, která danou oblast rozvíjí. Výstup nabízí seznam šablon, ze kterých lze vybírat. <u>Tento výstup je povinnou přílohou žádosti o podporu výzvy Šablony II.</u>

<sup>&</sup>lt;sup>3</sup> Na začátku každého měsíce budou obeslány ty školy, kterým v daném měsíci bude otevřeno dotazníkové šetření k vyplnění. Mail bude zaslán hromadně na všechny dotčené školy, dotazníky budou ale odemykány v průběhu každého měsíce postupně individuálně přesně podle konce realizace jednotlivých projektů. Tzn., pokud bude e-mail zaslán 1. den v měsíci a projekt, který v daném měsíci dosáhne lhůty 6 měsíců do konce realizace projektu až 20. dne v měsíci, bude mít dotazník odemčen až 20. dne, nikoliv 1.

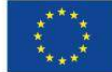

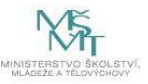

<sup>&</sup>lt;sup>2</sup> Výjimka – školy (celé školy, nikoliv školy s třídou nebo skupinou) zřízené podle §16, odst. 9 zákona č. 561/2004 Sb. nevyplňují oblast I. Inkluzivní/společné vzdělávání. Oblast není v online dotazníku vůbec zpřístupněna k vyplnění.

#### 2) MŠ a ZŠ, které se neúčastnily výzvy Šablony pro MŠ a ZŠ I:

- a. Cílem dotazníku je stanovení výchozího stavu a potřeb škol v oblastech podporovaných ve výzvě Šablony II.
- b. Online vyplnění dotazníku je školám umožněno <u>nejdříve od data vyhlášení výzvy do</u> <u>data konce příjmu žádostí o podporu, tj. do 28. 6. 2019.</u>
- c. Školy vyplňují hodnocení pro všechny oblasti v dotazníku<sup>4</sup>.
- d. Po vyplnění dotazníku dojde automaticky k jeho vyhodnocení a je vygenerován výstup pro vstup do výzvy Šablony II s vyhodnocením jednotlivých oblastí. V dotazníku je zvýrazněna nejslabší oblast, pro kterou škola musí v projektu vybrat alespoň jednu šablonu, která danou oblast rozvíjí. Výstup nabízí seznam šablon, ze kterých lze vybírat. <u>Tento výstup je povinnou přílohou žádosti o podporu výzvy Šablony II.</u>

#### 3) Střediska volného času

- a. Cílem dotazníku je stanovení potřeb SVČ v oblastech podporovaných ve výzvě Šablony II.
- b. Online dotazník je pro SVČ, která působí pod jedním RED IZO společně se školou, která se účastní výzvy Šablony pro MŠ a ZŠ I, otevřen ve stejném termínu jako pro školu, tj. dle bodu 1) výše. Pro ostatní SVČ je dotazník otevřen od data vyhlášení výzvy do data konce příjmu žádostí o podporu, tj. do 28. 6. 2019.
- c. SVČ vyplňují oblasti v dotazníku podle jejich působení, tzn., vyplňují pouze ty oblasti, ve kterých aktuálně působí. Výjimkou je oblast PŮSOBENÍ A ROZVOJ V OBLASTI INKLUZIVNÍHO / SPOLEČNÉHO VZDĚLÁVÁNÍ. Tu vyplňují povinně všechna SVČ.
- d. Po vyplnění dotazníku dojde automaticky k jeho vyhodnocení a je vygenerován výstup pro vstup do výzvy Šablony II s vyhodnocením jednotlivých oblastí. V dotazníku je zvýrazněna nejslabší oblast, pro kterou SVČ musí v projektu vybrat alespoň jednu šablonu, která danou oblast rozvíjí. Výstup nabízí seznam šablon, ze kterých lze vybírat. <u>Tento výstup je povinnou přílohou žádosti o podporu výzvy Šablony II.</u>
- e. Všechna SVČ zároveň <u>volí povinně jednu aktivitu rozvíjející oblast</u> <u>INKLUZIVNÍ/SPOLEČNÉ VZDĚLÁVÁNÍ</u>. Pokud je tato oblast zároveň nejslabší vyhodnocenou oblastí, volí SVČ povinně pouze jednu aktivitu rozvíjející tuto oblast.

### 4) Školní družiny a školní kluby

- a. Cílem dotazníku je stanovení potřeb ŠD/ŠK v oblastech podporovaných ve výzvě Šablony II.
- b. Online dotazník je pro ŠD/ŠK, které působí pod jedním RED IZO společně se školou, která se účastní výzvy Šablony pro MŠ a ZŠ I, otevřen ve stejném termínu jako pro školu, tj. dle bodu 1). Pro ostatní ŠD/ŠK je dotazník otevřen od data vyhlášení výzvy do data konce příjmu žádostí o podporu, tj. do 28. 6. 2019.
- c. ŠD/ŠK vyplňují hodnocení pro všechny oblasti v dotazníku<sup>5</sup>.

 <sup>&</sup>lt;sup>5</sup> Výjimka – ŠD/ŠK pokud jsou zřízeny pod stejným RED\_IZO jako škola zřízená podle § 16 odst. 9 nevyplňují oblast
 I. Inkluzivní/společné vzdělávání. Oblast není v online dotazníku vůbec zpřístupněna k vyplnění.

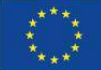

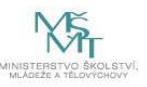

<sup>&</sup>lt;sup>4</sup> Výjimka – školy (celé školy, nikoliv školy s třídou nebo skupinou) zřízené podle §16, odst. 9 zákona č. 561/2004 Sb. nevyplňují oblast I. Inkluzivní/společné vzdělávání. Oblast není v online dotazníku vůbec zpřístupněna k vyplnění.

d. Po vyplnění dotazníku dojde automaticky k jeho vyhodnocení a je vygenerován výstup pro vstup do výzvy Šablony II s vyhodnocením jednotlivých oblastí. V dotazníku je <u>zvýrazněna nejslabší oblast, pro kterou ŠD/ŠK musí v projektu vybrat alespoň jednu</u> <u>šablonu</u>, která danou oblast rozvíjí. Výstup nabízí seznam šablon, ze kterých lze vybírat. Tento výstup je povinnou přílohou žádosti o podporu výzvy Šablony II.

#### 5) Základní umělecké školy

- a. Cílem dotazníku je stanovení potřeb ZUŠ v oblastech podporovaných ve výzvě Šablony II.
- b. Online dotazník je pro ZUŠ, které působí pod jedním RED IZO společně se školou, která se účastní výzvy Šablony pro MŠ a ZŠ I, otevřen ve stejném termínu jako pro školu (MŠ/ZŠ), tj. dle bodu 1). Pro ostatní ZUŠ je dotazník otevřen od data vyhlášení výzvy do data konce příjmu žádostí o podporu, tj. do 28. 6. 2019.
- c. ZUŠ vyplňují hodnocení pro všechny oblasti v dotazníku.
- d. Po vyplnění dotazníku dojde automaticky k jeho vyhodnocení a je vygenerován výstup pro vstup do výzvy Šablony II s vyhodnocením jednotlivých oblastí. V dotazníku je zvýrazněna nejslabší oblast, pro kterou ZUŠ musí v projektu vybrat alespoň jednu šablonu, která danou oblast rozvíjí. Výstup nabízí seznam šablon, ze kterých lze vybírat. <u>Tento výstup je povinnou přílohou žádosti o podporu výzvy Šablony II.</u>

### <u>Pro všechny subjekty vyplňující dotazník za účelem podání žádosti o podporu v rámci výzvy Šablony II</u> <u>platí:</u>

- Vyplnění dotazníku vyhodnocuje počáteční stav subjektu pro indikátor 5 10 10 Počet organizací, ve kterých se zvýšila kvalita výchovy a vzdělávání a proinkluzivnost. Před koncem projektu bude dotazník vyplněn znovu, aby bylo možné vyhodnotit posun subjektu.
- Pro subjekty, které do projektu nezvolí aktivity spojené s tímto indikátorem, sleduje dotazník pouze počáteční a závěrečný stav před projektem a po projektu.
- Hodnocení stavu jednotlivých oblastí probíhá na úrovni samotného subjektu, který dotazník vyplňuje. Výstupy jsou pro subjekt dostupné okamžitě po vyplnění dotazníku.
- Po finalizaci je dotazník pro další editaci uzamčen. V systému toto zajišťuje před finálním odesláním informační hláška. Oprava vyplnění dotazníku je možná pouze na základě odůvodněné žádosti.
- Pro všechny oprávněné žadatele ve výzvě Šablony II (MŠ, ZŠ, SVČ, ŠD, ŠK, ZUŠ) je připraven samostatný dotazník. Pokud je pod jedním RED\_IZO sloučeno více těchto subjektů, je potřeba vyplnit dotazník pro každý subjekt, který plánujete podpořit ve výzvě Šablony II. Za jedno RED\_IZO (IČ) je předkládána jedna žádost o podporu, která může obsahovat aktivity pro všechny oprávněné žadatele výzvy.

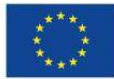

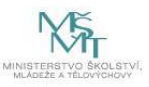

 Příklad vyhodnocení dotazníkového šetření základní školy pro vstup do výzvy Šablony II: nejslabší oblastí je Jazykové vzdělávání, škola musí zvolit minimálně jednu ze šablon uvedených ve výstupu.

| Oblasti podporované z OP VVV                                                                                                    | Průměrné hodnocení aktuálního stavu                                                                                                    |   |  |  |  |  |  |
|----------------------------------------------------------------------------------------------------|----------------------------------------------------------------------------------------------------|---|--|--|--|--|--|
| Podpora inkluzivního / společného vzdělávání                                                                                                    | 2,21                                                                                                    |   |  |  |  |  |  |
| Rozvoj čtenářské gramotnosti                                                                                                    | 1,79                                                                                                    |   |  |  |  |  |  |
| Rozvoj matematické gramotnosti                                                                                                    | 1,91                                                                                                    |   |  |  |  |  |  |
| Podpora kompetencí k podnikavosti, iniciativě a kreativitě<br>žáků                                                                                                    | 2,50                                                                                                    |   |  |  |  |  |  |
| Podpora polytechnického vzdělávání                                                                                                    | 2,15                                                                                                    |   |  |  |  |  |  |
| Podpora kariérového poradenství pro žáky                                                                                                    | 2.40                                                                                                    |   |  |  |  |  |  |
| Jazykové vzdělávání                                                                                                    | 1,65                                                                                                    | > |  |  |  |  |  |
| Podpora digitálních kompetencí pedagogických pracovníků                                                                                                    | 3,00                                                                                                    |   |  |  |  |  |  |
| Sociální a občanské dovednosti a další klíčové kompetence                                                                                                    | 2,75                                                                                                    |   |  |  |  |  |  |
|                                                                                                    |                                                                                                    |   |  |  |  |  |  |
| Nejhůře hodny ena oblast na základě srovnání průměrného ho                                                                                                    | dnocení aktuálního store za vaši školu:                                                                                                    |   |  |  |  |  |  |
| JAZYKOVÉ VZDĚLÁV                                                                                                    | ÁNÍ                                                                                                    |   |  |  |  |  |  |
| Seznam šablon pro tuto oblast, ze kterých je škola povir                                                                                                    | nna volit nejméně jednu šablonu:                                                                                                    |   |  |  |  |  |  |
| 2.II/10 Tandemová výuka v<br>2.II/11 CLIL ve výuce v ZŠ<br>2.II/12 Nové metody ve výuce v ZŠ<br>2.II/14 Zapojení odborníka z praxe d<br>2.II/16 Využití ICT ve vzdělává<br>2.II/17 Klub pro žáky ZŠ c) klub komunik<br>2.II/19 Projektový den ve š<br>2.II/20 Projektový den mimo<br>2.II/21 Odborně zaměřená tematická setkávání a s<br>2.II/20 Vojektový den mimo<br>2.II/21 Odborně zaměřená tematická setkávání a s<br>2.II/20 Vojektový den mimo<br>2.II/21 Odborně zaměřená tematická setkávání a s<br>2.II/20 Vojektový den ve ž<br>2.II/20 Vojektový den mimo<br>2.II/21 Odborně zaměřená tematická setkávání a s<br>2.II/20 Vojektový den ve ž<br>2.II/20 Vojektový den ve ž<br>2.II | / ZŠ<br>rŠ<br>c) cizí jazyky<br>lo výuky v ZŠ<br>iní v ZŠ<br>ace v cizím jazyce<br>kole<br>školu<br>spolupráce s rodiči žáků ZŠ<br>v rozsahu 8 hodin c) cizí jazyky<br>ZŠ c) cizí jazyky<br>zení prostřednictví ovzajemných návštěv | ) |  |  |  |  |  |

- Pokud by došlo k situaci, kdy škola/školské zařízení bude mít vyhodnoceno více nejslabších s oblastí s identickou číselnou hodnotou vyhodnocení těchto oblastí, volí pro každou z nich minimálně jednu šablonu. Pokud tyto oblasti rozvíjí jedna stejná šablona, stačí tuto šablonu zvolit jednou.
- <u>Online dotazník vyplňujte ve finální podobě ve stejné době, kdy bude předkládána</u> kompletní žádost o podporu, aby vyplněná data v dotazníku byla aktuální.

## Průvodce online dotazníkem

- Online verze dotazníku je zpřístupněna k vyplnění ve webovém rozhraní <u>https://sberdat.uiv.cz/login</u>, kam se přihlásíte stejně, jako když vyplňujete statistické výkazy.
- Vstup do dotazníku se nachází ve spodní části stránky v sekci Šetření OP VVV. Je-li pod Vaším RED IZO více součástí, každá součást má svůj vlastní dotazník a tedy i vlastní vstup – "tlačítko" (např. vstup pro mateřskou školu se nazývá "MŠ – dotazník VVV", vstup pro základní školu se nazývá "ZŠ – dotazník VVV", vstup pro školní družinu "ŠD – dotazník VVV" atd. viz obrázek níže). Přes toto tlačítko budete mít přístupný k náhledu Váš vyplněný dotazník včetně vygenerovaného Výstupu pro Šablony I/Šablony II i v budoucnu. Pro školu, která realizovala projekt v Šablonách I, bude dotazník zpřístupněn přesně 6 měsíců před datem ukončení

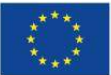

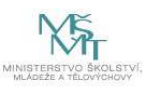

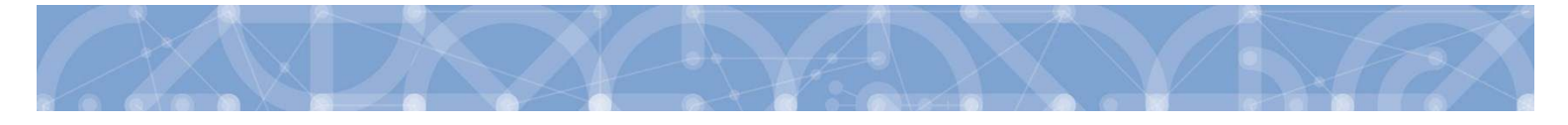

projektu (dříve tedy nebude mít škola, včetně všech dalších součástí působících pod stejným RED IZO, na své stránce tlačítka pro vstup do dotazníku).

|                   | 1 4 Over 2017    | 11         | 3 Gunt 2017                                                                                                    | 1.2     | Byrtk 2017        |     | Gwd 2017                                                                                                    | 1.4    | divel 2016        |   | Stoned 2001 |        | 2.011              |      | 1. On W. 2016  |
|-------------------|------------------|------------|----------------------------------------------------------------------------------------------------|---------|-------------------|-----|----------------------------------------------------------------------------------------------------|--------|-------------------|---|-------------|--------|--------------------|------|----------------|
|                   | 1.4 dvnl 3018    | 7          | 3 (Darg. 2019)                                                                                                    | 1 1 2   | Avril 2018        | 1   | Byet 2018                                                                                                    | 114    | and 2014          |   | dura 201    |        | 2 044 20           | 14   | 1. davet 2014  |
| rýkaz P1-04:      | L-4 evet 2013    |            | 1 durs. 2013                                                                                                    | 1 1 1 1 | GhvH5 2013        | 1   | devel 2013                                                                                                    | 1114   | divisi 2012       | 1 | Court X     |        | 2 Avril 20         |      | 1. dsvell 2012 |
|                   | 1.4 Sunt 2011    | TT.        | 3 Aure 2011                                                                                                    | 112     | Sur 2011          | 1   | 3.4 201                                                                                                    | 120    | <b>Burll 2010</b> | 1 | Com 70      | 1111   | 2 dud 2            | 10   | Lawe 2010      |
|                   | 1-4 8km 2009     | mi t       | 1 durf 3008                                                                                                    | 11.7    | Ch.rel 2005       | 1   | Burl 2009                                                                                                    | 114    | Guel 2008         | 1 | Church 200  |        | 7 Buff 20          | 10   | 1.8Hiel 2008   |
|                   | 1-4 dwn 2007     |            | 3 (two) 2007                                                                                                    | 1.2     | duns 2007         | 1   | Burd 2007                                                                                                    | 1-4    | and 2005          |   | i denti 200 |        | 1. de el 20        | OE L | 1. (Burli 2006 |
|                   |                  |            |                                                                                                    | 1       |                   |     |                                                                                                    |        |                   |   |             |        |                    |      |                |
| ýkaz P1c-01:      | K-30-9-2017      |            | k 30.5 2016                                                                                                    |         |                   |     |                                                                                                    |        |                   |   |             |        |                    |      |                |
|                   | R 1317           | 1          | R 13/16                                                                                                    | 11 6    | 13/15             | 1   | R 13/14                                                                                                    | 1      | 13/13             | 1 |             |        |                    |      |                |
| ýkaz R13-01:      | 8 13 12          | 1-         | R 13/11                                                                                                    |         | 13/10             |     | R 13/09                                                                                                    | -      | 1308              | 1 | R 1307      |        | R 1306             | 10   | R 13/05        |
|                   |                  |            |                                                                                                    |         |                   | -   |                                                                                                    |        |                   | - |             | -      |                    |      |                |
| filoha R43-01:    | R 43/17          |            | R 43/16                                                                                                    | 1       |                   |     |                                                                                                    |        |                   |   |             |        |                    |      |                |
|                   |                  | -          | 1000                                                                                                    |         |                   |     |                                                                                                    |        |                   |   |             |        |                    |      |                |
| Vkaz R44-99:      | Vykdzat          |            |                                                                                                    |         |                   |     |                                                                                                    |        |                   |   |             |        |                    |      |                |
|                   |                  | -          |                                                                                                    |         |                   |     |                                                                                                    |        |                   |   |             |        |                    |      |                |
| Waz 836-01:       | 2008/09          | 1          | 2007.08                                                                                                    | 1 2     | 006/07            | 1   | 2005/06                                                                                                    | 1 2    | 004/05            | 1 | 2003/04     |        | 2002/03            |      |                |
| A 1000 1000 10 M  | 10- COSTON       |            | And a state of the state of the |         |                   | -   |                                                                                                    |        |                   | - | COURSE      | -      |                    |      |                |
| Vkaz 822-01:      | 2011/12          |            | 2010/11                                                                                                    | 1 2     | 009/10            | 1   | 2008/09                                                                                                    | 1 2    | 007/05            | 1 | 2006/07     | 15     | 2005/06            |      |                |
| Trans Tone Part   | -                | and Amount | AND ADDRESS OF                                                                                                    | -       |                   |     | and state of the state of the s | d      |                   |   |             | 1,0    | and address of the |      |                |
| MV inelider       | 2005             | 1          | 205                                                                                                    | 1       | 2004              | 10  | 2003                                                                                                    | *      |                   |   |             |        |                    |      |                |
| Torresterio arrit | 1                |            | 1.11.12.00                                                                                                    |         | - Children - Pro- |     |                                                                                                    | -      |                   |   |             |        | 1                  |      |                |
| etTeni OPMAN      | MS - dotatnik VV | MIZ        | denamik VVI                                                                                                    | 1 50-4  | Solazmik VVV      | 115 | dotamik VVV                                                                                                    | I SVC- | oxerna VV         |   | -dotamik V  | MM Str |                    |      |                |
|                   |                  |            |                                                                                                    |         |                   |     |                                                                                                    |        |                   |   |             |        | -                  |      |                |

- Online dotazník lze vyplňovat v jakémkoliv internetovém prohlížeči.
- Po vstupu na úvodní stránku online dotazníku máte ještě možnost dotazník nevyplnit a vrátit se zpět na stránku školy.
- Pokud se rozhodnete dotazník vyplnit, otevře se Vám základní stránka dotazníku (viz obrázek níže, příklad základní školy). Na ní vidíte <u>hlavičku</u> Vaší školy/části školy/školského zařízení, za kterou dotazník vyplňujete. Dále je zde tlačítko <u>"Pokyny a kontakty</u>", přes které se dostanete k souboru s pokyny k vyplnění dotazníkového šetření a offline souboru s dotazníkem. Zpět k vyplnění dotazníku se pak dostanete po kliknutí na <u>"Úvodní stránka šetření"</u>. V dotazníku je třeba vyplnit všechny části ze <u>Seznamu oddílů dotazníku</u>. Nevyplněný oddíl má červenou ikonu, vyplněný oddíl má zelenou ikonu. Po dokončení vyplnění otázek v daném oddílu stiskněte prosím na stránce dole tlačítko <u>"Uložení a kontrola"</u>. Pokud při vyplňování otázky dojde k nějaké logické chybě anebo není nějaká otázka vyplněna, dotazník Vás vyzve k opravě chyby s informací o řádku, kde se chyba nachází. Dokud není případná chyba opravena, je u daného oddílu oranžová ikona (stav nezkontrolován).
- DŮLEŽITÉ UPOZORNĚNÍ: v online dotazníku se mezi jeho stránkami (obrazovkami) pohybujte vždy jen pomocí tlačítek v dotazníku, nikdy ne přes šipky vpřed-zpět internetového prohlížeče, protože tak by mohlo dojít ke ztrátě vyplněných dat! Pokud zůstanete na základní stránce dotazníku 20 minut v nečinnosti, dojde k Vašemu automatickému odhlášení. Po opětovném přihlášení a vstupu do dotazníku můžete pokračovat ve vyplňování dotazníku a naleznete zde všechny Vaše uložené odpovědi. Neuložené odpovědi bude nutné vyplnit znovu.

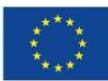

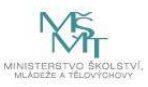

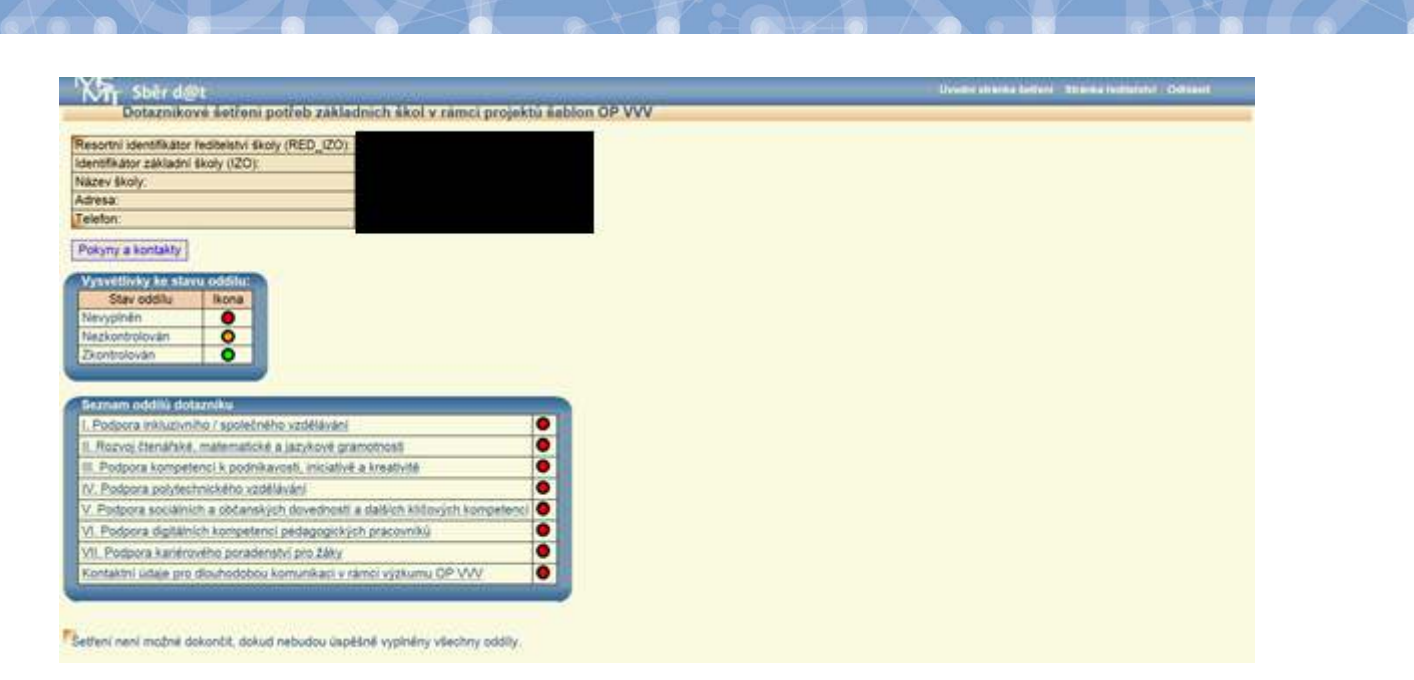

- Po úspěšném vyplnění všech oddílů dotazníku a kliknutím na tlačítko "Vyhodnotit dotazník" se pod seznamem oddílů objeví tlačítka k vytvoření výstupu pro účely projektu Šablony II ("Výstup pro Šablony II"). Pokud škola realizovala projekt v Šablonách I, objeví se navíc tlačítka k závěrečnému šetření k Šablonám I ("Závěrečný výstup Šablony I" a "Doplňkový výstup Šablony I"). V tomto kroku jsou výstupy pracovní a slouží pouze k náhledu.
- Pokud jste si jistí, že je takto výstup v pořádku, lze přistoupit k finalizaci kliknutím na tlačítko "Finalizovat šetření". PO PROVEDENÍ FINALIZACE JIŽ NENÍ MOŽNÉ VAŠE ODPOVĚDI V DOTAZNÍKU MĚNIT! Před provedením finalizace je možné ještě v případě potřeby Vaše odpovědi změnit, následně budete vyzváni k opětovnému vyhodnocení dotazníku – stisknutím tlačítka "Znovu vyhodnotit dotazník".
- Po finalizaci jsou přístupné finální výstupy k tisku, opět pod tlačítky "Výstup pro Šablony II", případně pro školy, které realizovaly projekt v Šablonách I, pod tlačítky "Závěrečný výstup Šablony I" a "Doplňkový výstup Šablony I". (Doplňkový výstup Šablony I slouží pouze pro interní potřeby školy a škola ho nikam nevykazuje.)
- Výstup vytisknete standardním způsobem pomocí klávesové zkratky CRTL+P anebo přes pravé tlačítko myši – Tisk. Po vytisknutí výstup můžete zavřít standardním způsobem (kliknutím na "křížek").
- Pro metodickou podporu k šetření můžete využít následujících kontaktů:
  Dotazy žadatelů a příjemců ohledně dotazníků, výstupů z dotazníků, podmínek výzev Šablony I a II: dotazyZP@msmt.cz. Do předmětu uveďte Vaše RED IZO a IČ školy.
   Zapomenutá, nefunkční hesla, nefunkční přihlášení, technické problémy s rozhraním hesla@msmt.cz. Do předmětu uveďte Vaše RED IZO školy.

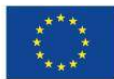

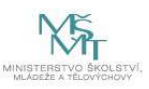